# Controlling an ALM with SIMATIC S7 CPU

## SIMATIC / SINAMICS

### FAQ • August 2011

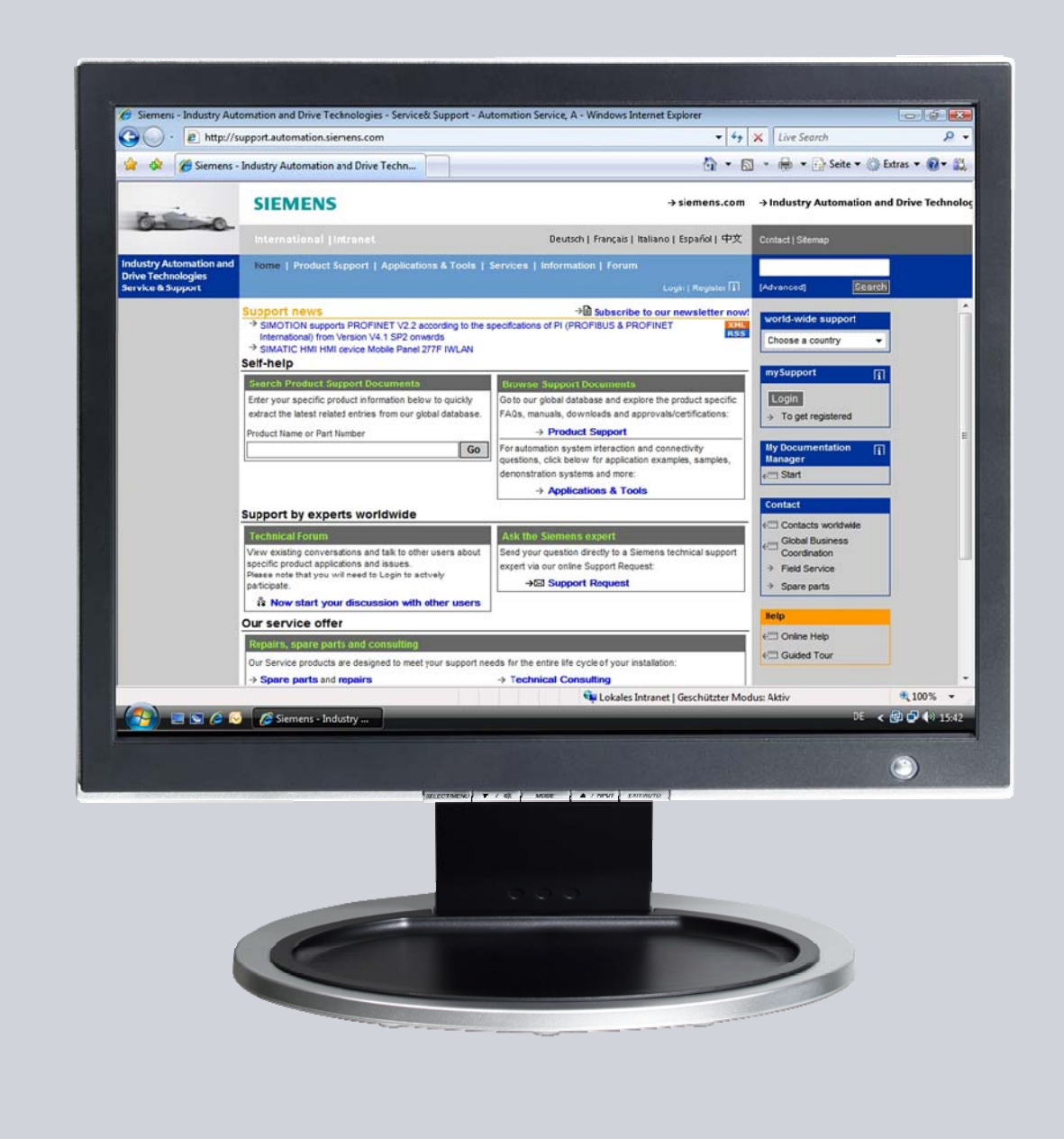

## Service & Support

Answers for industry.

## SIEMENS

This entry is from the Service&Support Portal of Siemens AG, Sector Industry, Industry Automation and Drive Technologies. The following Terms of Use apply (<u>www.siemens.com/terms\_of\_use</u>).

The following link takes you directly to the download page of this document. http://support.automation.siemens.com/WW/view/en/49515414

### Question

How can you control the ALM (with Drive-CLIQ) of a SINAMICS S120 through the SIMATIC program?

#### Answer

The instructions and notes listed in this document provide a detailed answer to this question.

## **Table of Contents**

| 1    | Objective             |                                                                                                    |                             |  |  |  |
|------|-----------------------|----------------------------------------------------------------------------------------------------|-----------------------------|--|--|--|
| 2    | Overview              |                                                                                                    |                             |  |  |  |
| 3    | Commu                 | nication Configuration                                                                                                    | 4                           |  |  |  |
|      | 3.1<br>3.1.1<br>3.1.2 | Telegram definitions<br>Telegram definition with STARTER<br>Configuration in the starter<br>Configuration in HW Config<br>Telegram definition with DRIVE ES, S7 Technology or<br>SIMOTION Scout<br>Configuration in HW Config | 4<br>5<br>9<br>. 10<br>. 10 |  |  |  |
| ٨    | STED 7                | Configuration in Drive Monitor, S71 Config or Scout                                                                                                    | . 11<br>13                  |  |  |  |
| -    | 4.1                   | Block interface                                                                                                    | . 13                        |  |  |  |
| Арре | endix                 |                                                                                                    | . 14                        |  |  |  |
| 5    | Block D               | escription                                                                                                    | . 14                        |  |  |  |
|      | 5.1                   | Description of the block networks                                                                                                    | . 14                        |  |  |  |

## 1 Objective

The SIMATIC S7-CPU and the SINAMICS S120 communicate with each other via PROFIBUS or PROFINET.

With the FB390 "ALM\_Control" block you can control the ALM through the user program of the S7 if it is connected with a Drive-CLIQ with a CU320(-2).

## 2 Overview

The S7-CPU is connected via PROFIBUS or PROFINET with the CU320(-2) of a SINAMICS S120. The ALM is connected via Drive-CLIQ with the CU.

In the SINAMICS S120 a control and status telegram can be defined for each module (CU, ALM, motor module, etc.). If this is performed for an ALM, then it can be switched on and off from the S7.

The FB390 "ALM\_Control" block checks the status of the ALM and allows the user to switch it on and off.

The block can be downloaded on the page of these FAQs. (Link see page 2.)

## **3** Communication Configuration

#### 3.1 Telegram definitions

To configure the SINAMICS you can either use the STARTER software that is free of charge or one of the following (chargeable) packages:

- DRIVE ES
- S7 Technology
- SIMOTION Scout

The functionality of the STARTER is already integrated in these packages. Only one of the packages or the STARTER can be installed on a PC/PG. When using the STARTER the configuration of the communication has to be entered twice (once for the drive and once for the PLC), the other packages synchronize it automatically.

#### 3.1.1 Telegram definition with STARTER

When using the STARTER software you may have to import the GSD or the GSDML file into STEP 7.

The GSD/GSDML file for the SINAMICS S 120 can be found on the CF memory card of the SINAMICS S 120. Copy it to your configuration PC and import it in HW Config.

#### Configuration in the starter

- 1. Open the Starter
- 2. Add a new infeed and select your infeed.

#### Figure 3-1

| Process data exchange | Configure the infeed comp | oonent:          |        |               |         |
|-----------------------|---------------------------|------------------|--------|---------------|---------|
| Summary               | Component name:           | Einspeisung      |        |               |         |
|                       | Supply voltage range:     | 380 - 480 3-pł   | nase V | AC            |         |
|                       | Cooling method:           | Internal air coo | oling  |               |         |
|                       | Туре:                     | All              |        |               |         |
|                       | Selection                 |                  |        |               | 200     |
|                       | Order no.                 | Rated power      |        | Rated current |         |
|                       | 6SL3130-7TE21-6Axx        | 16 kW            |        | 27 A          |         |
|                       | 6SL3130-7TE23-6Axx        | 36 kW            |        | 60 A          |         |
|                       | 6SL3130-7TE25-5Axx        | 55 kW            |        | 92 A          |         |
|                       | 6SL3130-7TE28-0Axx        | 80 kW            |        | 133 A         |         |
| -40.4%                | 6SL3130-7TE31-2Axx        | 120 kW           |        | 200 A         |         |
| Finner                | 6SL3330-7TE32-1AAx        | 132 kW           |        | 210 A         |         |
|                       | 6SL333U-7TE32-6AAx        | 160 kW           |        | 260 A         |         |
| 1                     | 6SL333U-7TE33-8AAx        | 235 kW           |        | 380 A         |         |
| =                     | 65L333U-71E35-UAAx        | 300 KW           |        | 490 A         |         |
| -                     | 65L333U-71E36-1AAx        | 380 KW           |        | 605 A         |         |
|                       | 65L333U-71E38-4AAX        | 500 KW           |        | 84U A         |         |
|                       | 65L333U-71E41-UAAX        | 630 KW           |        | 385 A         |         |
| Bir and a second      | 63L3330-71E41-4AAX        | 300 KW           |        | 1405 A        |         |
|                       |                           |                  |        | 1             |         |
|                       | 1-1                       |                  |        |               | <u></u> |

3. Configure your additional module (in the example here, a filter).

| <b>⊘</b> Infeed                               | Infeed: Einspeisung_1                                                                                                    |
|-----------------------------------------------|----------------------------------------------------------------------------------------------------|
| Infeed drive object - a Process data exchange | Line/DC-link identification at first switch-on                                                                                                    |
| Summary                                       | Caution:                                                                                                    |
|                                               | The determined values are stored safely against power loss.<br>If the power supply or the DC link (removal/adding of devices) of<br>the drive line-up is subsequently changed, an identification must be<br>performed again.                                                                                                    |
|                                               | Device connection voltage: 400 V 3-phase AC 50-60 H                                                                                                    |
| x   _ )                                       | ✓ Line filter available     [31] Basic Line Filter booksize 400 V 16 kW (6SL3000-0BE21-6C ▼                                                                                                    |
| • <u>•</u>                                    | ✓ Line filter available<br>[31] Basic Line Filter booksize 400 V 16 kW (6SL3000-0BE21-6€)                                                                                                    |
| ••                                            |                                                                                                    |
| ••                                            | Line filter available   [31] Basic Line Filter booksize 400 V 16 kW (6SL3000-0BE21-6C)   Parallel connection infeed (6SL3130-7TE21-6Axx - 16 kW)   Number of parallel modules:                                                                                                    |
| · •                                           | Line filter available   [31] Basic Line Filter booksize 400 V 16 kW (6SL3000-0BE21-6C)     Parallel connection infeed (6SL3130-7TE21-6Axx - 16 kW)   Number of parallel modules:   Voltage sensing module available   Number of VSMs:                                                                                                    |
|                                               | <ul> <li>Line filter available         <ul> <li>[31] Basic Line Filter booksize 400 V 16 kW (6SL3000-0BE21-6C)</li> <li>[31] Basic Line Filter booksize 400 V 16 kW (6SL3000-0BE21-6C)</li> <li>Parallel connection infeed (6SL3130-7TE21-6Axx - 16 kW)</li> <li>Number of parallel modules:</li> <li>0</li> <li>Voltage sensing module available</li> <li>Number of VSMs:</li> <li>0</li> <li>Braking Module external</li> </ul> </li> </ul> |

4. Configure a "SIEMENS Telegram 370, PZD-1/1" for the ALM of the SINAMICS S120.

Figure 3-3

| ZInfeed<br>ZInfeed drive object - ac | Infeed: Einspeisung_1                                                                                                    |                                                                               |
|--------------------------------------|----------------------------------------------------------------------------------------------------|-------------------------------------------------------------------------------|
| Process data exchang<br>Summary      | Select the PROFIdrive message frame type                                                                                                | 3.                                                                            |
|                                      | [370] SIEMENS telegram 370, PZD-1                                                                                                    | /1                                                                            |
|                                      | [370] SIEMENS telegram 370, PZD-1<br>[999] Free telegram configuration with                                                             | /1<br>BICO                                                                    |
|                                      |                                                                                                    | Length (words)                                                                |
|                                      | Input data / actual values:                                                                                                    | 1                                                                             |
|                                      | Output data / setpoints:                                                                                                    | 1                                                                             |
|                                      | Notes:                                                                                                    |                                                                               |
| 47                                   | <ol> <li>The PROFIdrive process data will b<br/>parameters in accordance with the set<br/>These BICO parameters cannot be su</li> </ol> | e interconnected to BICO<br>lected message frame type,<br>bsequently changed, |
|                                      | 2. This data is relevant for Interface 1 settings on the control unit.                                                                  | in accordance with the                                                        |
| 1                                    |                                                                                                    |                                                                               |
|                                      |                                                                                                    |                                                                               |
|                                      |                                                                                                    |                                                                               |
|                                      |                                                                                                    |                                                                               |

5. Complete the configuration of the infeed

| Inteed Inteed drive object - ac Process data exchange Summary | Infeed component:<br>Order no.: 65L3130-7TE21-6Axx<br>Rated power: 16 kW<br>Bated current: 27 A                                                                                                    |
|---------------------------------------------------------------|----------------------------------------------------------------------------------------------------|
|                                                               | Infeed drive object - additional data:<br>Supply system / DC link identification when first switched on: No<br>Device connection voltage: 400 V<br>Rated mains frequency: 3-phase AC 50-60 Hz<br>Line filter: [31] Basic Line Filter booksize 400 V 16 kW<br>(6SL3000-0BE21-6DA0)<br>Voltage sensing module: Not available<br>External braking module: Not available<br>Master/Slave: not available<br>Process data exchange (infeed drive object):<br>PROFIBUS PZD message frame: [370] SIEMENS telegram 370,<br>PZD-1/1 |
|                                                               |                                                                                                    |
|                                                               |                                                                                                    |
|                                                               | Copy text to clipboard                                                                                                    |

- 6. Also configure the necessary telegram types for your application for all the other components (e.g. motor modules).
- 7. Load the configuration into the SINAMICS S120, save and start "Copy RAM to ROM"

#### **Configuration in HW Config**

- Configure your bus system and use the entries under other field devices for the SINAMICS S 120 (e.g. "PROFIBUS-DP\Additional FIELDDEVICES\Drives\ SINAMICS\SINAMICS S")
- 9. Configure the same telegram configuration as previously in the STARTER:

Figure 3-5

| 🖳 HW Config - [SIMATIC 300(1) (Configuration) ALM                                                                                                    | _control]               |                                                                                                    | X  |
|----------------------------------------------------------------------------------------------------|-------------------------|----------------------------------------------------------------------------------------------------|----|
| 🕅 Station Edit Insert PLC View Options Window Help                                                                                                    |                         | _ 8                                                                                                    | ×  |
| D 😅 🐎 🖩 🗞 🎒 🖪 🛯 🛍 🏜 🚯 🗔 🚼                                                                                                    | <b>₩</b> ?              |                                                                                                    |    |
| Image: Constraint of the second state of the second state of the second sta | Address Comment<br>6257 | Eind:<br>Profile: Standard<br>Profile: Standard<br>Profile: Standard<br>Profile: Standard<br>Profile: Standard Devices<br>Comparison of the standard Standard Standard Standard Standard Standard telegram 1, F2D-5/14<br>Standard telegram 4, F2D-5/14<br>Standard telegram 4, F2D-5/14<br>Standard telegram 4, F2D-5/14<br>Standard telegram 4, F2D-5/14<br>Standard telegram 4, F2D-5/19 |    |
| 2 1 -> SIEMENS telegram 370, F2                                                                                                    |                         |                                                                                                    | 4  |
| 3 195 SIEMENS telegram 390, PZD-2 258261 258                                                                                                    | 8261                    |                                                                                                    |    |
| 4 1 → SIEMENS talegram 390, F2                                                                                                    |                         | Free telegram, PZD length 16/16 words 🗧 🤁                                                                                                    | ١  |
|                                                                                                    | <u> </u>                |                                                                                                    |    |
| Press F1 to get Help.                                                                                                    |                         | Chg                                                                                                    | // |

10. Save and compile the configuration and load it to the CPU.

#### 3.1.2 Telegram definition with DRIVE ES, S7 Technology or SIMOTION Scout

- NoteThe description below applies only for all S7-CPUs without integrated<br/>technology!<br/>If you are using a CPU with integrated technology (CPU 31xT or CPU 317TF),<br/>the drives are connected to the technology and you have to use the PLC open<br/>blocks of S7 Technology. The following entry provides information for<br/>commissioning the S7 Technology with SINAMICS S120<br/>http://support.automation.siemens.com/WW/view/en/48358172
- **Note** If you cannot find the SINAMICS firmware version you are using in the catalog of the HW Config, you may have to install a SSP (SINAMICS Support Package) first, in order to update the starter functionality in DRIVE ES, S7 Technology or SIMOTION Scout.

#### **Configuration in HW Config**

1. Only create the SINAMICS station in HW Config without configuring it any further:

Figure 3-6

| <u>8</u> ~ 04 0 | k 4   4 6   🛦 🛦 🚯 🗖 🕄 I | <b>\$</b> ?                      |
|-----------------|-------------------------|----------------------------------|
| 🛋 (0) UR        |                         |                                  |
| 1               | PS 307 5A               |                                  |
| 2               | CPU 315-2 PN/DP         |                                  |
| XT              | MPI/DP                  | COOCIDIIS(1) DO Masteriation (1) |
| X2              | PN-IO                   | PROFIBUS(1): DP-Mastersystem(1)  |
| X2 P1           | Port 1                  |                                  |
| 3               | -                       | 🗎 (4) SINAMI                     |
| 4               |                         | 1718                             |
| 5               |                         |                                  |
| 6               |                         |                                  |
| 7               |                         |                                  |
| 8               | 100                     |                                  |
| 0               | <u> </u>                |                                  |

2. Save the configuration

#### Configuration in Drive Monitor, S7T Config or Scout

- 3. Go to the Drive Monitor, S7T Config or Scout.
- 4. Configure the message frame you need to use.

| Figure 3-7                                                                                                    |              |                    |              |                                 |     |                        |         |                  |            |               |
|----------------------------------------------------------------------------------------------------|--------------|--------------------|--------------|---------------------------------|-----|------------------------|---------|------------------|------------|---------------|
| →S7T Config - ALM_Test_Labor - [SINAM                                                                                                    | ICS_5120_    | CU320 - Mes        | sage         | frame configuration]            |     |                        |         |                  |            |               |
| 🇓 Project Edit Insert Targetsystem Vie                                                                                                    | w Options    | Window Hel         | Þ            |                                 |     |                        |         |                  |            |               |
|                                                                                                    | <b>N?</b>    | <mark>*</mark> 🖄 % | * <b> </b> + |                                 | ] - | ₩L0                    | -36 (n) | n V <sub>F</sub> | - <u>-</u> |               |
| ALM_Test_Labor                                                                                                    | IF1: PROFI   | drive PZD mes      | sage f       | rames   IF2: PZD message frames |     |                        |         |                  |            |               |
| →       Insert single drive unit       The drive objects are supplied with data from the PROFIdrive message frame in the following order:         →       ■       SIMATIC 300(1)       The input data corresponds to the send and the output data of the receive direction of the drive object. |              |                    |              |                                 |     |                        | t.      |                  |            |               |
| Overview     Master view:     Master view:     Diject Drive object No.     Moscore forma time.     Input data                                                                                                    |              |                    |              |                                 |     | Input data Output data |         |                  |            |               |
|                                                                                                    | Object       | DI IVE ODJECI      | NU.          | Message frame type              |     | Length                 | Address | Length Address   |            | SIMOTION axis |
| E ⊂ CU_S_003                                                                                                    | 1            | Einspeisung_1      | 2            | SIEMENS telegram 370, PZD-1/1   | *   | 1                      | 256257  | 1                | 256257     |               |
| Inreeds                                                                                                    | 2<br>Mithout | CU_S_003           | 1<br>in dat  | SIEMENS telegram 390, PZD-272   | ~   | 2                      | 260263  | 2                | 260263     |               |
| ⊕ Drives<br>⊕ MONITOR                                                                                                    | Dek          | ete Line           |              | Insett Line 🔻 Configure mess    | age | frame                  |         |                  |            |               |
| <u> </u>                                                                                                    | 4:1          |                    |              |                                 |     |                        |         |                  |            |               |
| Technology                                                                                                    | Isinamic     | S_S120_CU32        | 0            |                                 |     |                        |         |                  |            |               |

5. Then click the "Transfer to HW Config" button.

#### Figure 3-8

| I         Encode of the log of the log of th | I         Inclusion         Inclusion         Inclusion         Address         Length         Address           1         Einspeisaurg_1         2         SIEMENIS telegram 370, PZD-1/1         #         1         256, 257         1         256, 267 | Improvement         Improvement         Length         Address         Length         Address           1         Einspeisung_1         2         SEMENS telegram 370, PZD-1/1         Improvement         2         256.267         1         256.267         1         2         2         200.263         1         SEMENS telegram 390, PZD-2/2         Improvement         2         200.263         2         200.263          2         200.263          2         2         200.263           2         200.263           2         200.263            2         200.263 |
|----------------------------------------------------------------------------------------------------|----------------------------------------------------------------------------------------------------|----------------------------------------------------------------------------------------------------|
| 1 Einspeisung_1 2 SEMENS telegram 370, PZD-1/1                                                                                                    | 1 Einspeisung_1 2 SIEMENS telegram 370, PZD-1/1                                                                                                    | Imspelsiong_1     2     SEMENS telegram 370, PZD-1/I     ✓     1     256267         2     CUL_S_003     1     SEMENS telegram 390, PZD-2/2     ✓     2     260263     2     260263        Rthout PZDs (no cyclic data exchange)                                                                                                    |
| 2 (CU_S_003  1 SEMENS telegram 390, PZD-2/2 🐓 2 260263 2 260263<br>hout PZDs (no cyclic data exchange)                                                                                                    | 2 (CU_S_003  1 SIEMENS telegram 390, PZD-2/2                                                                                                    | 2 (CU_S_003  1   SEMENS telegram 390, PZD-222                                                                                                    |
| hout PZDs (no cyclic data exchange)                                                                                                    | hout PZDs (no cyclic data exchange)                                                                                                    | thout PZDs (no cyclic data exchange)                                                                                                    |
|                                                                                                    |                                                                                                    |                                                                                                    |
|                                                                                                    |                                                                                                    |                                                                                                    |
|                                                                                                    |                                                                                                    |                                                                                                    |
|                                                                                                    |                                                                                                    |                                                                                                    |
|                                                                                                    |                                                                                                    |                                                                                                    |
|                                                                                                    |                                                                                                    |                                                                                                    |
|                                                                                                    |                                                                                                    |                                                                                                    |
|                                                                                                    |                                                                                                    |                                                                                                    |
|                                                                                                    |                                                                                                    |                                                                                                    |
|                                                                                                    |                                                                                                    |                                                                                                    |
|                                                                                                    |                                                                                                    |                                                                                                    |
|                                                                                                    |                                                                                                    |                                                                                                    |
|                                                                                                    |                                                                                                    |                                                                                                    |
|                                                                                                    |                                                                                                    |                                                                                                    |
|                                                                                                    |                                                                                                    |                                                                                                    |
|                                                                                                    |                                                                                                    |                                                                                                    |
|                                                                                                    |                                                                                                    |                                                                                                    |
|                                                                                                    |                                                                                                    |                                                                                                    |
|                                                                                                    |                                                                                                    |                                                                                                    |
|                                                                                                    |                                                                                                    |                                                                                                    |
|                                                                                                    |                                                                                                    |                                                                                                    |
|                                                                                                    |                                                                                                    |                                                                                                    |
|                                                                                                    |                                                                                                    |                                                                                                    |
|                                                                                                    |                                                                                                    |                                                                                                    |
|                                                                                                    |                                                                                                    |                                                                                                    |
|                                                                                                    |                                                                                                    |                                                                                                    |
|                                                                                                    |                                                                                                    |                                                                                                    |
|                                                                                                    |                                                                                                    |                                                                                                    |
|                                                                                                    |                                                                                                    |                                                                                                    |
|                                                                                                    |                                                                                                    |                                                                                                    |
|                                                                                                    |                                                                                                    | Dolota Line V Configure message frame                                                                                                    |
| Defetre Line ▼ Configure message frame                                                                                                    | Defete Line  Configure message frame                                                                                                    | Delete Line V Configure message frame                                                                                                    |
| Delete Line  Configure message frame                                                                                                    | Delete Line  Configure message frame                                                                                                    | Delete Line V Configure message frame                                                                                                    |
| Delete Line  Configure message frame                                                                                                    | Delete Line  Configure message frame                                                                                                    | Delete Line Insett Line Configure message frame                                                                                                    |
| Delete Line  Configure message frame                                                                                                    | Delete Line  Configure message frame                                                                                                    | Delete Line  Configure message frame                                                                                                    |

6. Save and compile the configuration and load it to the drive.

By transferring it, the configuration of the SINAMICS S120 was adjusted in HW Config:

| Figure 3-9                                                                                                    |         |           |                                  |  |  |  |  |
|----------------------------------------------------------------------------------------------------|---------|-----------|----------------------------------|--|--|--|--|
| HW Config - [SIMATIC 300(1) (Configuration) ALM Test Labor]                                                        |         |           |                                  |  |  |  |  |
| In Station Edit Insert PLC View Options Window                                                                     | Help    | -         |                                  |  |  |  |  |
|                                                                                                    |         |           |                                  |  |  |  |  |
| 」L ≥ ≌~ <sup>©</sup> ♥:   ⇔    ♥ E    थ̀и थ́и    <b>[</b> )                                                        |         |           |                                  |  |  |  |  |
| DO UR     PS 307 5A     PS 307 5A     CPU 315-2 PN/DP     X7     MPI/DP     X2     PN-40     X2 P1     Pod 1     3 |         | 1         | PROFIBUS(1): DP-Mastersystem (1) |  |  |  |  |
| 3                                                                                                    |         |           |                                  |  |  |  |  |
| <u>10 1</u>                                                                                                    |         |           |                                  |  |  |  |  |
| (4) SINAMICS_S120_CU320                                                                                            |         |           |                                  |  |  |  |  |
| Slot M. Message frame selection / default                                                                          | address | 0 address | Comment                          |  |  |  |  |
| 4 Drive SIEMENS message frame 370, FZD-1/1                                                                         | 256257  |           |                                  |  |  |  |  |
| 5 Drive SIEMENS message trame 370, FZD-1/1                                                                         |         | 256257    |                                  |  |  |  |  |
| 6 Drive                                                                                                    |         |           |                                  |  |  |  |  |
| 7 Drive SIEMENS message frame 390, FZD-2/2                                                                         | 280263  |           |                                  |  |  |  |  |
| 8 🛽 Drive SIENENS message frame 390, FZD-2/2                                                                       |         | 280263    |                                  |  |  |  |  |
| 9                                                                                                    |         |           |                                  |  |  |  |  |
| 10                                                                                                    |         |           |                                  |  |  |  |  |

7. Save and compile the configuration and load it to the S7 CPU.

## 4 STEP 7 Programming

Copy the FB390 "ALM\_Control" block into the block container of your SIMATIC project. Integrate the block through a cyclic call (e.g. in OB1) into your program and load the modified program into the CPU.

Figure 4-1

```
CALL "ALM_Control", "IDB"
ALMEnable :=
ALMQuitError :=
PZDReceive_IN:=
ALMOn :=
ALMRdy :=
ALMError :=
PZDSend_OUT :=
```

#### 4.1 Block interface

Table 4-1

| Parameters    | Data type | Initial value | Description                                                                                                    |  |  |  |
|---------------|-----------|---------------|----------------------------------------------------------------------------------------------------|--|--|--|
| Inputs        |           |               |                                                                                                    |  |  |  |
| ALMEnable     | BOOL      | FALSE         | As long as ALMEnable = TRUE, it will be attempted<br>to switch on ALM. The ALM goes into RUN state if<br>no error is pending that stops the enable.                                                                                                    |  |  |  |
| ALMQuitError  | BOOL      | FALSE         | If the ALM has an error, it can be acknowledged with ALMQuitError = TRUE.                                                                                                    |  |  |  |
| PZDReceive_IN | WORD      | W#16#0        | Byte input start address of the ALM (telegram 370) from the hardware configuration e.g. PIW 256                                                                                                    |  |  |  |
|               |           |               | Image: Weight of the second second |  |  |  |
| Outputs       |           |               |                                                                                                    |  |  |  |
| ALMOn         | BOOL      | FALSE         | ALM feedback indicating that it is in operation state.                                                                                                    |  |  |  |
| ALMRdy        | BOOL      | FALSE         | Feedback whether ALM is ready to be switched on.                                                                                                    |  |  |  |
| ALMError      | BOOL      | FALSE         | An error is pending at ALM.                                                                                                    |  |  |  |
| PZDSend_OUT   | WORD      | W#16#0        | Byte output start address of the ALM (telegram 370) from the hardware configuration, e.g. PQW 256                                                                                                    |  |  |  |
|               |           |               | (4)         SINAMICS_S120_CU320           Slot         M.         Message frame selection / default         I address         D address           4         Drive         SIEMENS message frame 370, F2D-1/1         256257         256257           5         Drive         SIEMENS message frame 370, F2D-1/1         256257         256257           6         Drive         SIEMENS message frame 370, F2D-1/1         256257         256257           6         Drive         SIEMENS message frame 370, F2D-2/2         260263         260263           8         Drive         SIEMENS message frame 390, F2D-2/2         260263         260263                                                                                                    |  |  |  |

## Appendix

## 5 Block Description

## 5.1 Description of the block networks

#### Table 5-1

| Network | Contents                                     | Remark                                                                                                    |
|---------|----------------------------------------------|----------------------------------------------------------------------------------------------------|
| 1.      | Load status word of the ALM                  |                                                                                                    |
| 2.      | Switch on ALM or acknowledge error           |                                                                                                    |
| 3.      | Processing the switch-on sequence of the ALM | <ul> <li>It is checked whether an error is pending on the ALM</li> <li>The control right of the CPU is demanded</li> <li>OUT 2 is checked</li> <li>Readiness to switch-on is checked</li> <li>The ALM is switched on</li> </ul> |
| 4.      | Status request of the ALM                    | The status of the ALM is requested here                                                                                                    |
| 5.      | Processing of temporary data                 |                                                                                                    |